# Басанец София • 7 Б

Доступ к цифровой образовательной среде Skyes School

## Ученику

Логин: <u>bsofia286</u> Пароль: <u>proud341</u>

### Инструкция:

- 1. Зайди на сайт edu.skyeng.ru
- 2. Введи свой логин и пароль и нажми «Войти»
- 3. Начинай заниматься

## Родителю

Код приглашения: 2аас9а78

#### Инструкция:

- 1. Зайдите на сайт edu.skyeng.ru
- 2. Нажмите кнопку «Зарегистрироваться»
- 3. Выберите пункт «Родитель»
- 4. Введите код приглашения
- Создайте аккаунт и следите за прогрессом ребенка

# Болотова Юлия • 7 Б

Доступ к цифровой образовательной среде Skyes School

## Ученику

Логин: <u>bulia436</u> Пароль: <u>over2745</u>

### Инструкция:

- 1. Зайди на сайт edu.skyeng.ru
- 2. Введи свой логин и пароль и нажми «Войти»
- 3. Начинай заниматься

## Родителю

Код приглашения: <u>930b28f5</u>

#### Инструкция:

- 1. Зайдите на сайт edu.skyeng.ru
- 2. Нажмите кнопку «Зарегистрироваться»
- 3. Выберите пункт «Родитель»
- 4. Введите код приглашения
- Создайте аккаунт и следите за прогрессом ребенка

# Бородулин Денис • 7 Б

Доступ к цифровой образовательной среде Skyes School

## Ученику

Логин: <u>bdenis333</u> Пароль: <u>woman494</u>

#### Инструкция:

- 1. Зайди на сайт edu.skyeng.ru
- 2. Введи свой логин и пароль и нажми «Войти»
- 3. Начинай заниматься

## Родителю

Код приглашения: <u>7680a86d</u>

- 1. Зайдите на сайт edu.skyeng.ru
- 2. Нажмите кнопку «Зарегистрироваться»
- 3. Выберите пункт «Родитель»
- 4. Введите код приглашения
- Создайте аккаунт и следите за прогрессом ребенка

# Волков Максим • 7 Б

Доступ к цифровой образовательной среде Skyes School

## Ученику

Логин: <u>vmaksim505</u> Пароль: <u>four8670</u>

### Инструкция:

- 1. Зайди на сайт edu.skyeng.ru
- 2. Введи свой логин и пароль и нажми «Войти»
- 3. Начинай заниматься

## Родителю

Код приглашения: dla152721

#### Инструкция:

- 1. Зайдите на сайт edu.skyeng.ru
- 2. Нажмите кнопку «Зарегистрироваться»
- 3. Выберите пункт «Родитель»
- 4. Введите код приглашения
- Создайте аккаунт и следите за прогрессом ребенка

# Галайчук Арсений • 7 Б

Доступ к цифровой образовательной среде Skyes School

## Ученику

Логин: <u>garsenij123</u> Пароль: <u>shout421</u>

### Инструкция:

- 1. Зайди на сайт edu.skyeng.ru
- 2. Введи свой логин и пароль и нажми «Войти»
- 3. Начинай заниматься

## Родителю

Код приглашения: 4с7а49311

### Инструкция:

- 1. Зайдите на сайт edu.skyeng.ru
- 2. Нажмите кнопку «Зарегистрироваться»
- 3. Выберите пункт «Родитель»
- 4. Введите код приглашения
- Создайте аккаунт и следите за прогрессом ребенка

# Ганжа Алексей • 7 Б

Доступ к цифровой образовательной среде Skyes School

## Ученику

Логин: <u>galeksej363</u> Пароль: <u>user2537</u>

### Инструкция:

- 1. Зайди на сайт edu.skyeng.ru
- 2. Введи свой логин и пароль и нажми «Войти»
- 3. Начинай заниматься

## Родителю

Код приглашения: <u>4с7а49313</u>

- 1. Зайдите на сайт edu.skyeng.ru
- 2. Нажмите кнопку «Зарегистрироваться»
- 3. Выберите пункт «Родитель»
- 4. Введите код приглашения
- Создайте аккаунт и следите за прогрессом ребенка

# Заякин Матвей • 7 Б

Доступ к цифровой образовательной среде Skyes School

## Ученику

Логин: <u>zmatvej137</u> Пароль: <u>teach134</u>

### Инструкция:

- 1. Зайди на сайт edu.skyeng.ru
- 2. Введи свой логин и пароль и нажми «Войти»
- 3. Начинай заниматься

## Родителю

Код приглашения: <u>617f99b4</u>

#### Инструкция:

- 1. Зайдите на сайт edu.skyeng.ru
- 2. Нажмите кнопку «Зарегистрироваться»
- 3. Выберите пункт «Родитель»
- 4. Введите код приглашения
- Создайте аккаунт и следите за прогрессом ребенка

# Карплюк Екатерина • 7 Б

Доступ к цифровой образовательной среде Skyes School

## Ученику

Логин: <u>kekaterina1617</u> Пароль: <u>fifth838</u>

### Инструкция:

- 1. Зайди на сайт edu.skyeng.ru
- 2. Введи свой логин и пароль и нажми «Войти»
- 3. Начинай заниматься

## Родителю

Код приглашения: <u>68f4f8921</u>

#### Инструкция:

- 1. Зайдите на сайт edu.skyeng.ru
- 2. Нажмите кнопку «Зарегистрироваться»
- 3. Выберите пункт «Родитель»
- 4. Введите код приглашения
- Создайте аккаунт и следите за прогрессом ребенка

# Михеев Григорий • 7 Б

Доступ к цифровой образовательной среде Skyes School

## Ученику

Логин: <u>mgrigorij84</u> Пароль: <u>tiny9214</u>

#### Инструкция:

- 1. Зайди на сайт edu.skyeng.ru
- 2. Введи свой логин и пароль и нажми «Войти»
- 3. Начинай заниматься

## Родителю

Код приглашения: <u>68f4f8923</u>

- 1. Зайдите на сайт edu.skyeng.ru
- 2. Нажмите кнопку «Зарегистрироваться»
- 3. Выберите пункт «Родитель»
- 4. Введите код приглашения
- Создайте аккаунт и следите за прогрессом ребенка

# **Мулюкина Екатерина** • 7 Б

Доступ к цифровой образовательной среде Skyes School

## Ученику

Логин: <u>mekaterina889</u> Пароль: <u>warm8767</u>

### Инструкция:

- 1. Зайди на сайт edu.skyeng.ru
- 2. Введи свой логин и пароль и нажми «Войти»
- 3. Начинай заниматься

## Родителю

Код приглашения: <u>d4eb7d2b1</u>

#### Инструкция:

- 1. Зайдите на сайт edu.skyeng.ru
- 2. Нажмите кнопку «Зарегистрироваться»
- 3. Выберите пункт «Родитель»
- 4. Введите код приглашения
- Создайте аккаунт и следите за прогрессом ребенка

# Першин Максим • 7 Б

Доступ к цифровой образовательной среде Skyes School

## Ученику

Логин: <u>pmaksim877</u> Пароль: <u>works441</u>

### Инструкция:

- 1. Зайди на сайт edu.skyeng.ru
- 2. Введи свой логин и пароль и нажми «Войти»
- 3. Начинай заниматься

## Родителю

Код приглашения: <u>d17d944f1</u>

#### Инструкция:

- 1. Зайдите на сайт edu.skyeng.ru
- 2. Нажмите кнопку «Зарегистрироваться»
- 3. Выберите пункт «Родитель»
- 4. Введите код приглашения
- Создайте аккаунт и следите за прогрессом ребенка

# Полукаров Роман • 7 Б

Доступ к цифровой образовательной среде Skyes School

## Ученику

Логин: <u>proman382</u> Пароль: <u>north423</u>

#### Инструкция:

- 1. Зайди на сайт edu.skyeng.ru
- 2. Введи свой логин и пароль и нажми «Войти»
- 3. Начинай заниматься

## Родителю

Код приглашения: 79b963eb

- 1. Зайдите на сайт edu.skyeng.ru
- 2. Нажмите кнопку «Зарегистрироваться»
- 3. Выберите пункт «Родитель»
- 4. Введите код приглашения
- Создайте аккаунт и следите за прогрессом ребенка

# Штанкова София • 7 Б

Доступ к цифровой образовательной среде Skyes School

## Ученику

Логин: <u>ssofia603</u> Пароль: <u>event107</u>

### Инструкция:

- 1. Зайди на сайт edu.skyeng.ru
- 2. Введи свой логин и пароль и нажми «Войти»
- 3. Начинай заниматься

## Родителю

Код приглашения: 7645b9a2

### Инструкция:

- 1. Зайдите на сайт edu.skyeng.ru
- 2. Нажмите кнопку «Зарегистрироваться»
- 3. Выберите пункт «Родитель»
- 4. Введите код приглашения
- Создайте аккаунт и следите за прогрессом ребенка

# Энкин Егор • 7 Б

Доступ к цифровой образовательной среде Skyes School

## Ученику

Логин: <u>eegor249</u> Пароль: <u>drag4098</u>

### Инструкция:

- 1. Зайди на сайт edu.skyeng.ru
- 2. Введи свой логин и пароль и нажми «Войти»
- 3. Начинай заниматься

## Родителю

Код приглашения: 7645b9a21

- 1. Зайдите на сайт edu.skyeng.ru
- 2. Нажмите кнопку «Зарегистрироваться»
- 3. Выберите пункт «Родитель»
- 4. Введите код приглашения
- Создайте аккаунт и следите за прогрессом ребенка